# Module 4: Working with MPI

### Objective

 Learn how to develop, build and launch a parallel (MPI) program on a remote parallel machine

### + Contents

- Remote project setup
- Building with Makefiles
- MPI assistance features
- Working with resource managers
- Launching a parallel application

### Local vs. Remote

- PTP allows the program to be run locally if you have MPI installed
  - However we want to run the program on a remote machine
- We will now show you how to run a parallel program on a remote machine
  - Interactively
  - Through a batch system
- We have provided the source code to an MPI program on the remote machine
- The project will be created using this source code

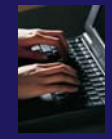

# Creating a Remote MPI Project

- Like the previous module, create a new Remote C/C++ project
- Enter "shallow" for the Project
   Name
- Use the same Connection as before
- Click the Browse... button and choose the directory "shallow" in in your home directory
- Select a Remote Makefile Project as before
- Click Finish

You may be prompted to open the Remote C/C++ Perspective

| Eclipse          | File | Edit    | Source | Refactor | Navigate | e Search   | Project | Run     | Wind |
|------------------|------|---------|--------|----------|----------|------------|---------|---------|------|
| 0                | Nev  | w       |        | ΛЖN      | •        | 😤 Remot    | e C/C++ | Proiect |      |
| 3 🗟 🗠            | Op   | en File |        |          | 0.00     | Project    |         |         | *    |
| 2 <b>- *</b> > ¢ | Clo  | se      |        |          | жw       | 🖈 Conne    | ction   |         |      |
| ect Explorer     | Clo  | se All  |        |          | Ωжм      | -p- conner |         |         | -    |
|                  |      | Save    | 841    | 1.00     | жs       | 📬 Other    |         |         | ₩N∫  |

| 00                                                                 | New Remote Project               |                         |  |  |
|--------------------------------------------------------------------|----------------------------------|-------------------------|--|--|
| New Remote Project<br>Existing project settings will be overridden |                                  |                         |  |  |
| Project name: sha                                                  | llow                             |                         |  |  |
| Remote Provider:                                                   | Remote Tools                     | •                       |  |  |
| Connection:                                                        | n: abe.ncsa.uiuc.edu 🗘 New       |                         |  |  |
| Location:                                                          | on: /u/ac/etrain1/shallow Browse |                         |  |  |
| Project type:                                                      |                                  | Toolchains:             |  |  |
| 🔻 🗁 Remote Mak                                                     | efile Project                    | Other Toolchain         |  |  |
| 😑 Empty Pro                                                        | oject                            | Cygwin GCC<br>Linux GCC |  |  |

# Changing the Project Build Properties

- The project makefile has a non-standard name Makefile.mk
- We need to change the build properties so that the project will build
  - By default, the project is built by running "make"
- Right-click on project
   "shallow" in the Project
   Explorer
- Select Properties

| Project Explorer                                                                                                    | 3 🕞 🔄 🐨 🍟 🗖 🔂 hello.c                                                                                                    |
|----------------------------------------------------------------------------------------------------|----------------------------------------------------------------------------------------------------|
| ✓ Shallow Calc.c Calc.c Copy.c In decs.h Calc.c In decs.h                                                                                                    | New<br>Go Into<br>Open in New Window                                                                                                    |
| <ul> <li>dung.c</li> <li>dump.c</li> <li>init.c</li> <li>init.c</li> <li>ic main.c</li> <li>ic time.c</li> <li>ic tstep.c</li> <li>ic step.c</li> <li>ic aclocal.m4</li> </ul> | <ul> <li>■ Copy 第C</li> <li>● Paste 第V</li> <li>※ Delete 逐</li> <li>● Remove from Context ℃公第↓</li> <li>Move</li> <li>Rename F2</li> </ul> |
| Makefile.am<br>Makefile.in<br>Makefile.in<br>Makefile.mk<br>missing<br>NEWS                                                                                                    | Run As<br>Debug As<br>Profile As<br>Team<br>Compare With<br>Restore from Local History<br>Properties                                       |

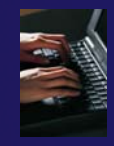

# Changing the Build Command

- Select C/C++ Build
- Uncheck Use default build command
- Change the Build command to:
  - + make –f Makefile.mk

| $\bigcirc \bigcirc \bigcirc$                                                                                                    | Properties for shallow                                                                                                    |   |
|----------------------------------------------------------------------------------------------------|----------------------------------------------------------------------------------------------------|---|
| type filter text                                                                                                    | C/C++ Build                                                                                                    |   |
| type filter text<br>Resource<br>Builders<br>C/C++ Build<br>Build Variables<br>Discovery Options<br>Environment<br>Logging<br>Settings<br>Tool Chain Editor<br>C/C++ General<br>Project References<br>Remote Development<br>Run/Debug Settings<br>Service Configurations<br>Task Repository<br>WikiText | C/C++ Build<br>Configuration: Default [Active]<br>Builder Settings  Builder Settings Builder type: External builder<br>Ue default build command<br>Build command: make -f Makefile.mk<br>Makefile generation<br>Concernent Makefile automation for proceeding to the back in Makefile |   |
|                                                                                                    | Build location                                                                                                    |   |
|                                                                                                    | Build directory: /u/ac/etrain1/shallow                                                                                                    | = |

Module 4

# **Building the Project**

- Click OK to save project properties after changing build command
- Select project and hit the build button
- The project can be built at any time by hitting this button

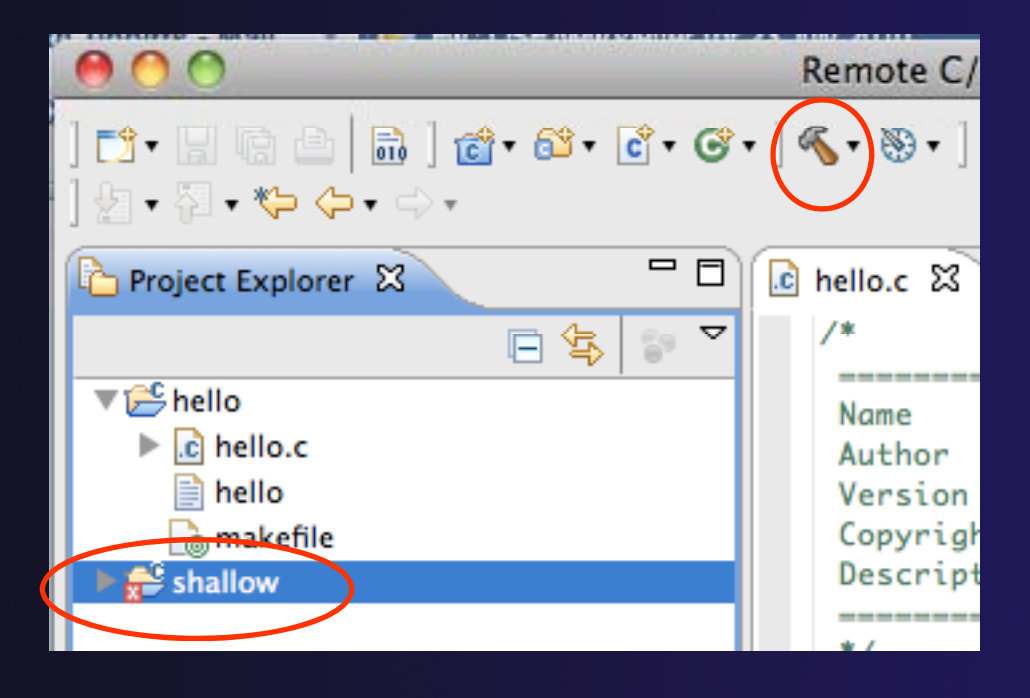

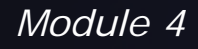

# Include File Locations

- Like the previous example, Eclipse content assist and navigation require knowledge of include file locations on the remote system
  - Since the build will be running remotely, the compiler knows how to find include files
  - But Eclipse does not
- In Project Explorer, right-click on project
- Select Properties

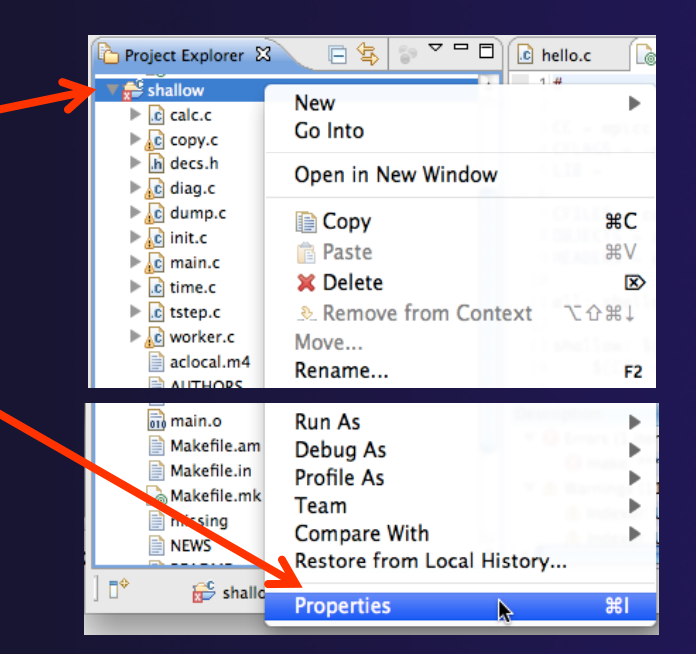

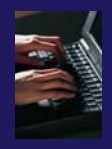

# **Remote Paths and Symbols**

#### In Project Properties,

- Expand Remote Development
- Select

#### **Remote Paths and Symbols**

- Select Languages>GNU C
  - + This is compiler on abe
- + Click Add...
  - Enter /usr/local/openmpi-1.4.2-intel-11.1/include
- Click OK, then Add... again
  - Enter /usr/include
- Click OK
- Click OK to close preferences
- When prompted to rebuild index, click OK

|                                                                                             | 10-                                                                                      | Properties for shallow                                                                            |                                                         |
|---------------------------------------------------------------------------------------------|------------------------------------------------------------------------------------------|---------------------------------------------------------------------------------------------------|---------------------------------------------------------|
| (type filter text (3)                                                                       | Remote Paths and Symbols                                                                 |                                                                                                   | , , , , , , , , , , , , , , , , , , ,                   |
| <ul> <li>▶ Resource<br/>Builders</li> <li>▶ C/C++ Build</li> <li>▶ C/C++ General</li> </ul> | Configuration: Default [ Active                                                          | e ]                                                                                               | Manage Configurations)                                  |
| Remote Development<br>Remote Paths and Symbo<br>Run/Debug Settings                          |                                                                                          | Remote Includes # Symbols                                                                         |                                                         |
| Task Repository                                                                             | Assembly<br>Torran<br>CNU C ++<br>UC<br>Show built-in values<br>(2) Inport Settings) (2) | Include directories () (vsr/ford/openmpi-1.4.2-intel-11.1/include ) / usr/include ) / usr/include | Add<br>Edit<br>Delete<br>Export<br>Move Up<br>Move Down |
| ?                                                                                           |                                                                                          |                                                                                                   | Restore Defaults     Apply       OK     Cancel          |

parallel tools platform

Include directories

- 📙 /usr/local/openmpi-1.4.2-intel-11.1/include
- / usr/include

# **MPI-Specific Features**

parallel tools platform

- PTP's Parallel Language Development Tools (PLDT) has several features specifically for developing MPI code
  - Show MPI Artifacts
  - Code completion
  - Context Sensitive Help for MPI
  - Hover Help
  - MPI Templates in the editor

More MPI features covered in Module 7: Advanced Features

# Show MPI Artifacts

- In Project Explorer, select a project, folder, or a single source file
  - The analysis will be run on the selected resources
- Run the analysis by clicking on drop-down menu next to the analysis button
- Selecting Show MPI Artifacts

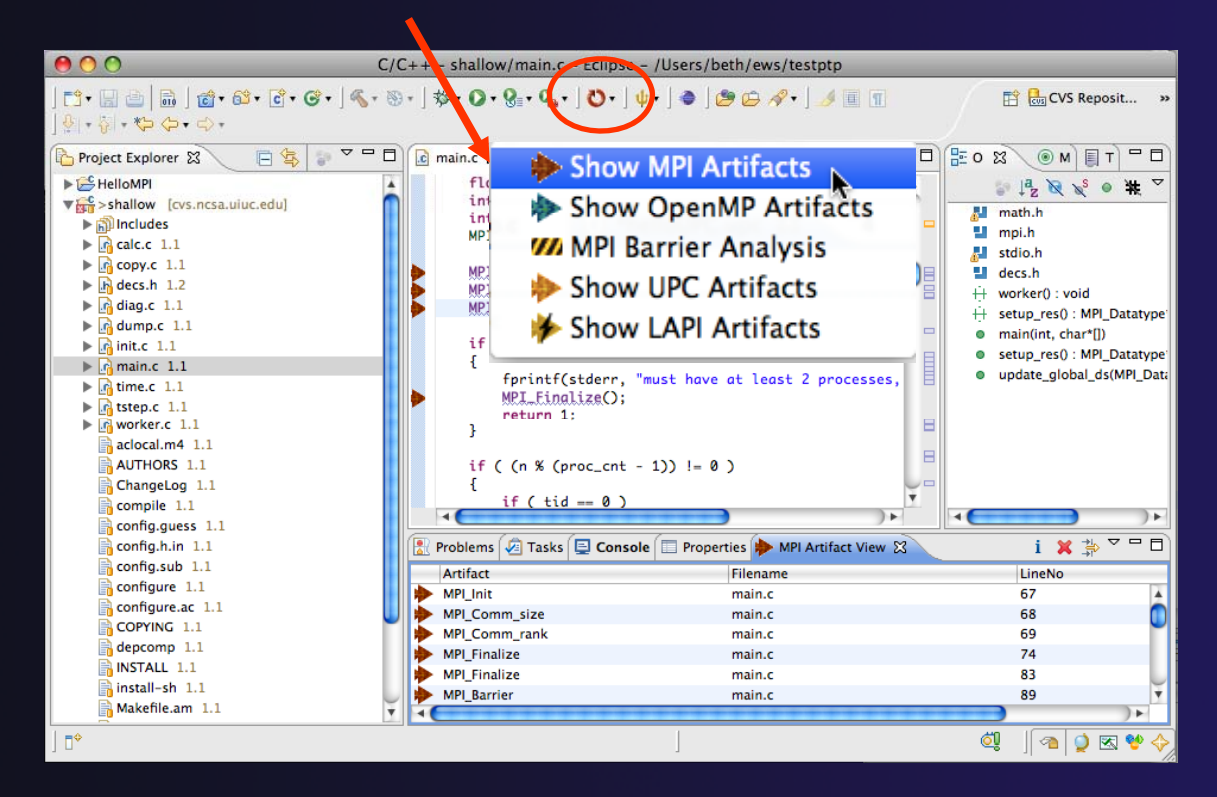

# MPI Artifact View

- Markers indicate the location of artifacts in editor
- The MPI Artifact View list the type and location of each artifact
- Navigate to source code line by double-clicking on the artifact
- Run the analysis on another file (or entire project!) and its markers will be added to the view
- 🔸 Remove markers via 🗴
- Click on column headings to sort

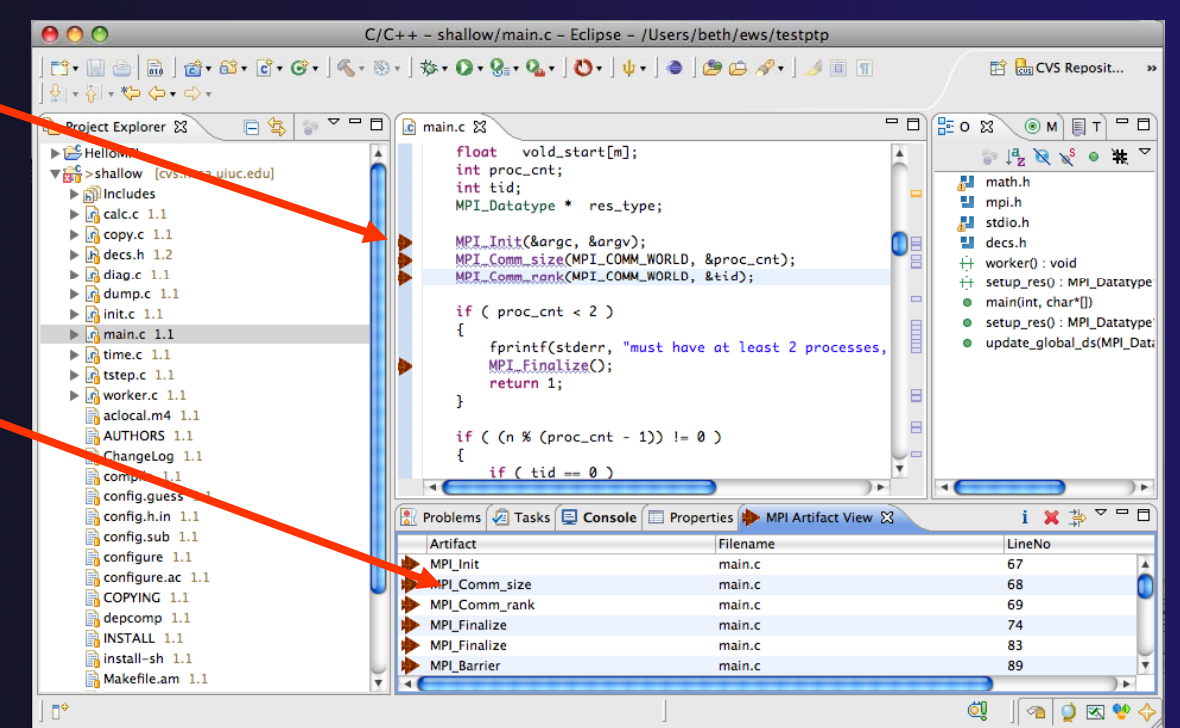

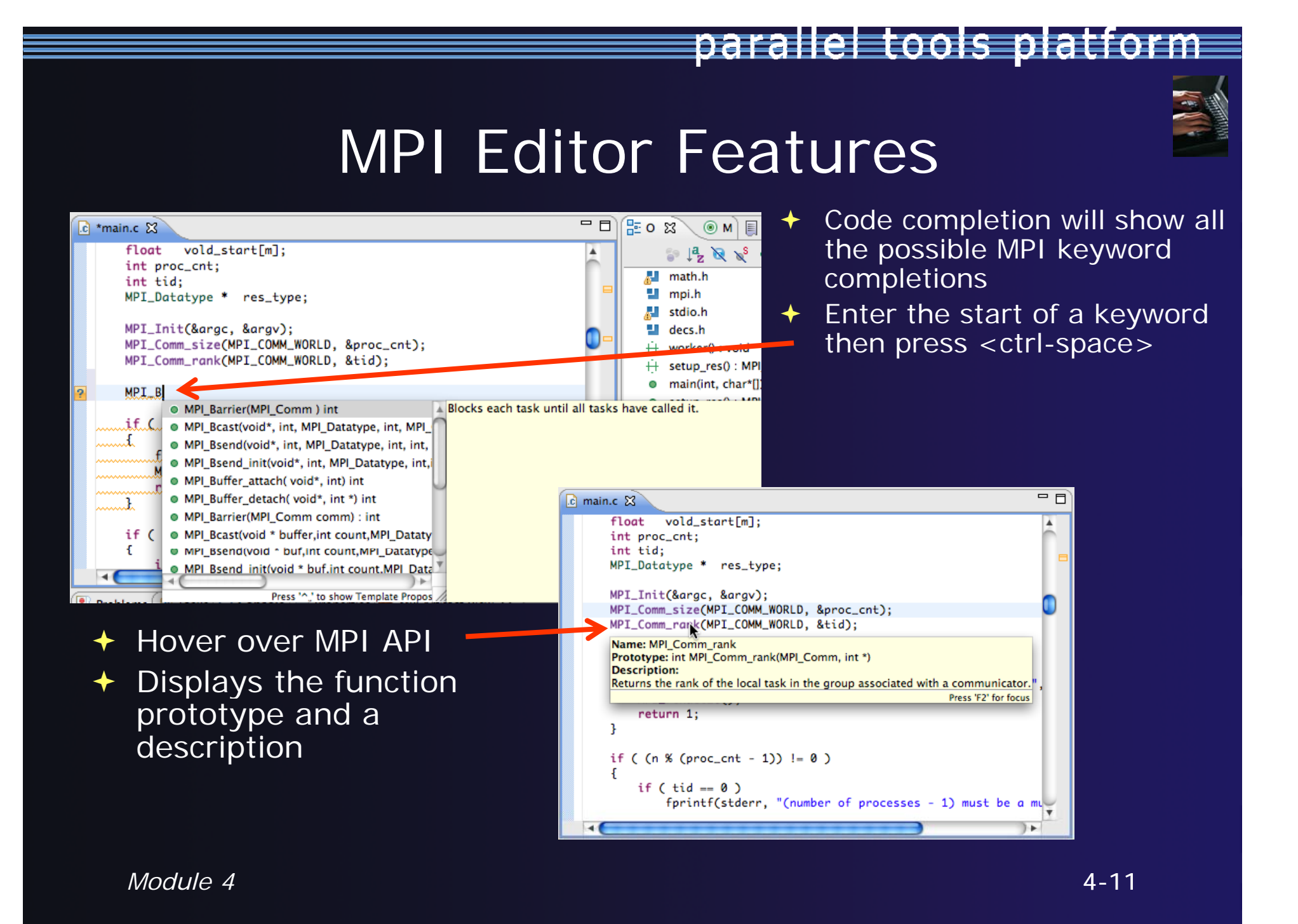

## **Context Sensitive Help**

- Click mouse, then press help key when the cursor is within a function name
  - Windows: F1 key
  - + Linux: ctrl-F1 key
  - MacOS X: Help key or Help►Dynamic Help
- A help view appears (Related Topics) which shows additional information (You may need to click on MPI API in editor again, to populate)
- Click on the function name to see more information
- Move the help view within your Eclipse workbench, if you like, by dragging its title tab

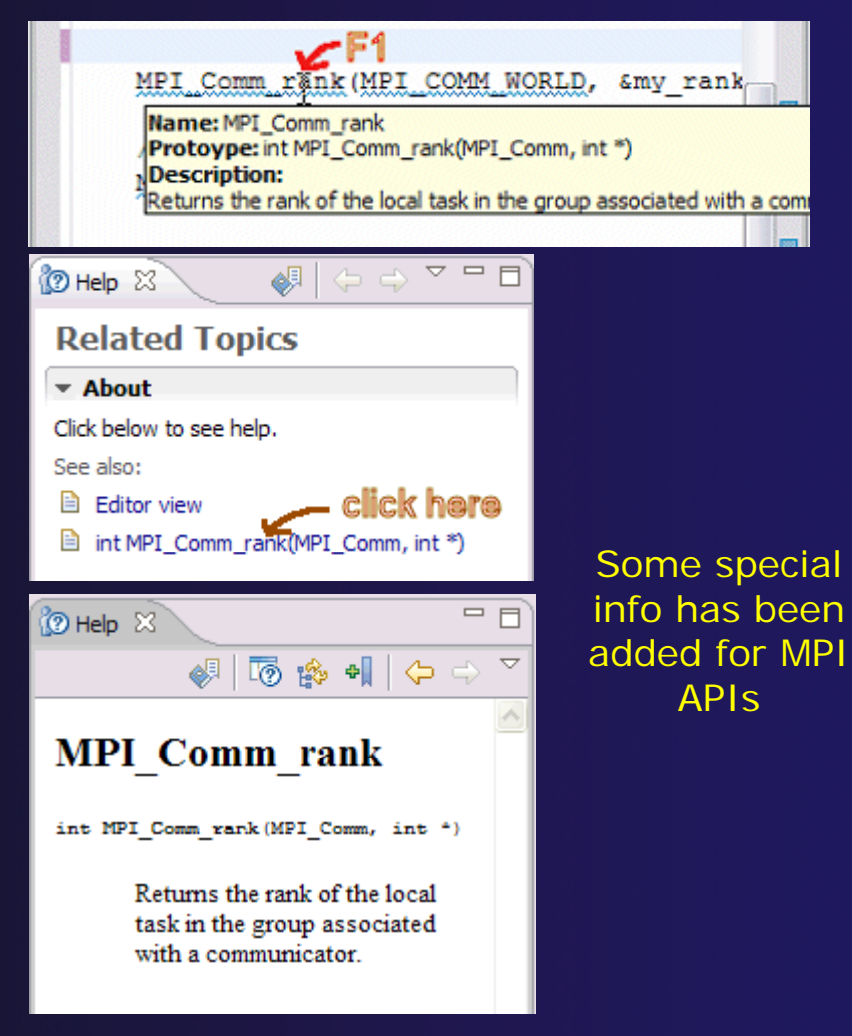

# **MPI** Templates

#### Allows quick entry of common patterns in MPI programming

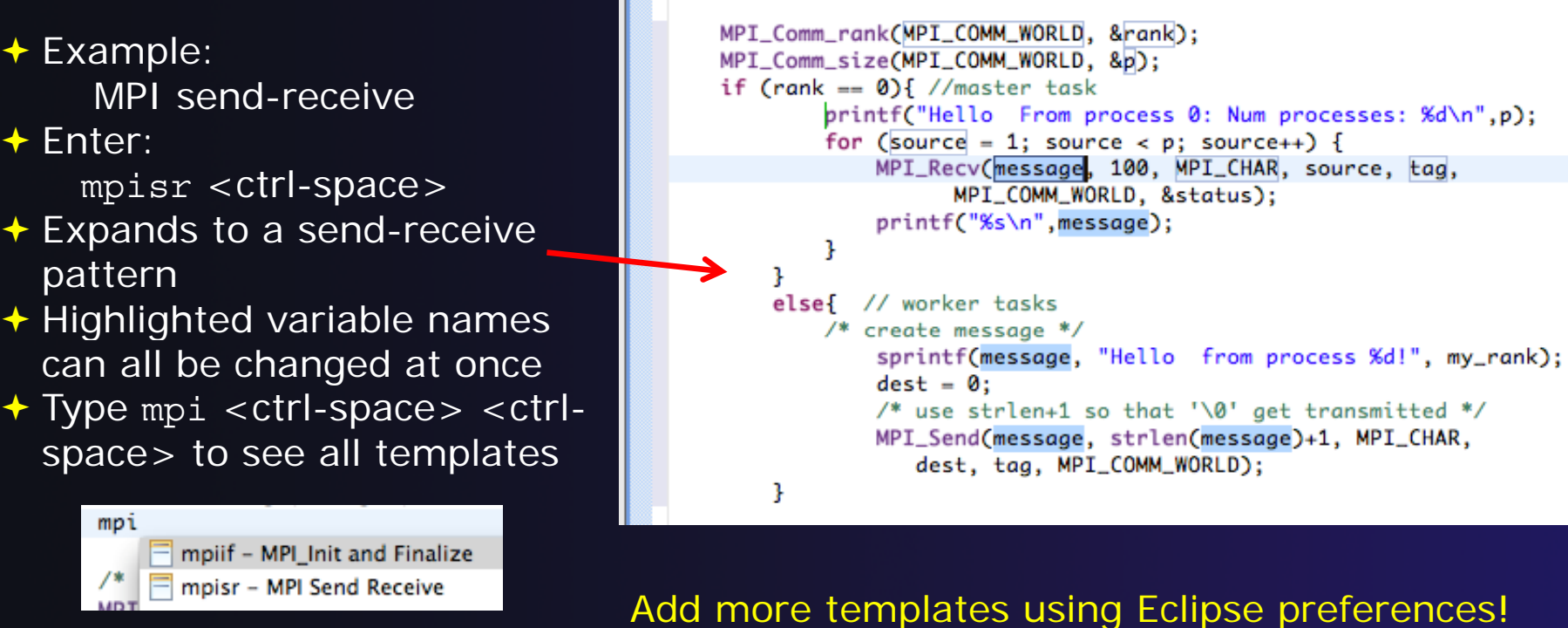

C/C++>Editor>Templates Extend to other common patterns

# Running the Program

Creating a resource manager
Starting the resource manager
Creating a launch configuration
Launching the application
Viewing the application run

# Terminology

- The Parallel Runtime perspective is provided for monitoring and controlling applications
- Some terminology
  - Resource manager Corresponds to an instance of a resource management system (e.g. a job scheduler). You can have multiple resource managers connected to different machines.
  - + Queue A queue of pending jobs
  - Job A single run of a parallel application
  - Machine A parallel computer system
  - + Node Some form of computational resource
  - Process An execution unit (may be multiple threads of execution)

# Resource Managers

parallel tools platform

 PTP uses the term "resource manager" to refer to any subsystem that controls the resources required for launching a parallel job.

+ Examples:

Job scheduler (e.g. LoadLeveler, PBS, SLURM)

- Interactive execution (e.g. Open MPI, MPICH2, etc.)
- Each resource manager controls one target system
- Resource Managers can be local or remote

# Preparing to Launch

- Setting up a resource manager is done in the Parallel Runtime perspective
- Select Window>Open Perspective>Other
- Choose Parallel Runtime and click OK

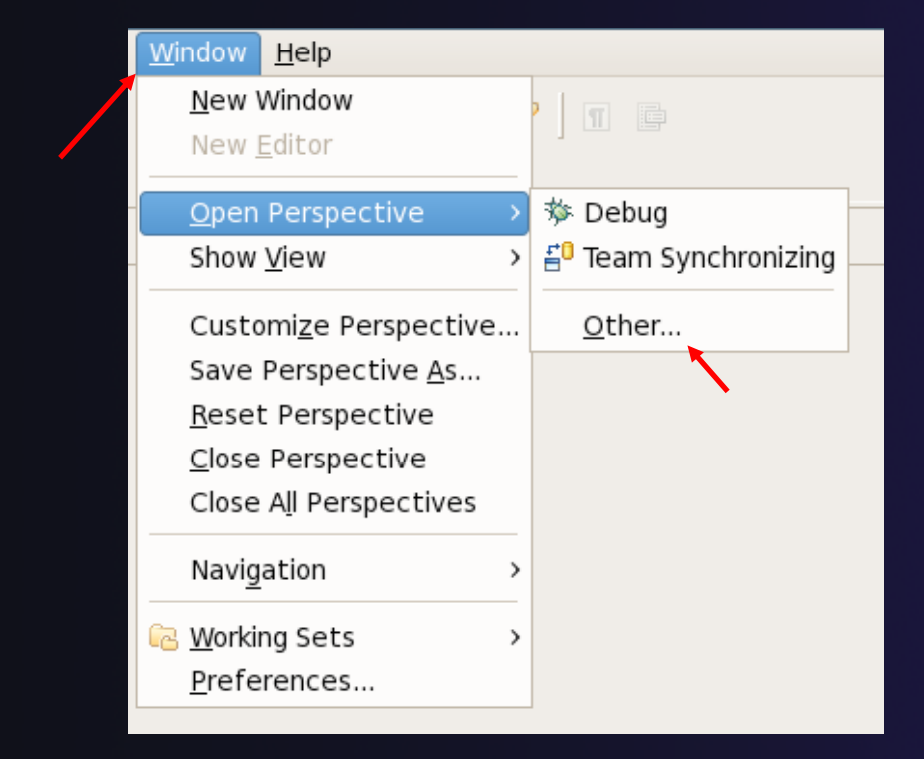

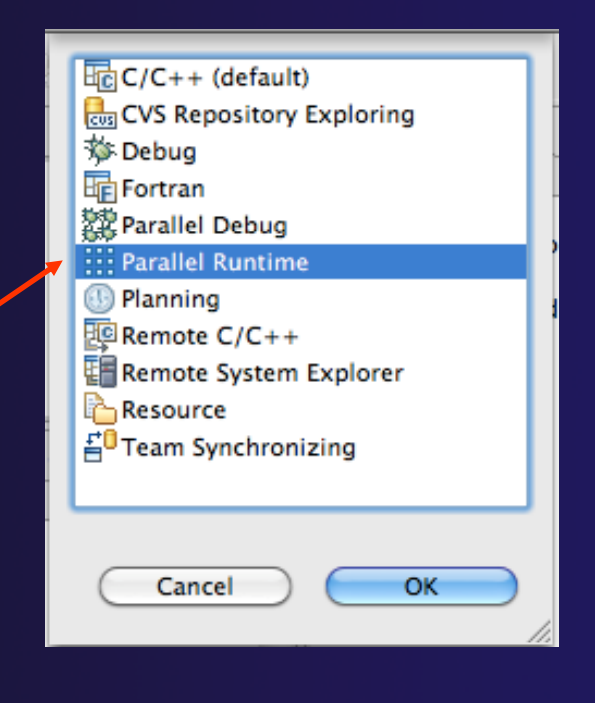

parallel tools platform

Module 4

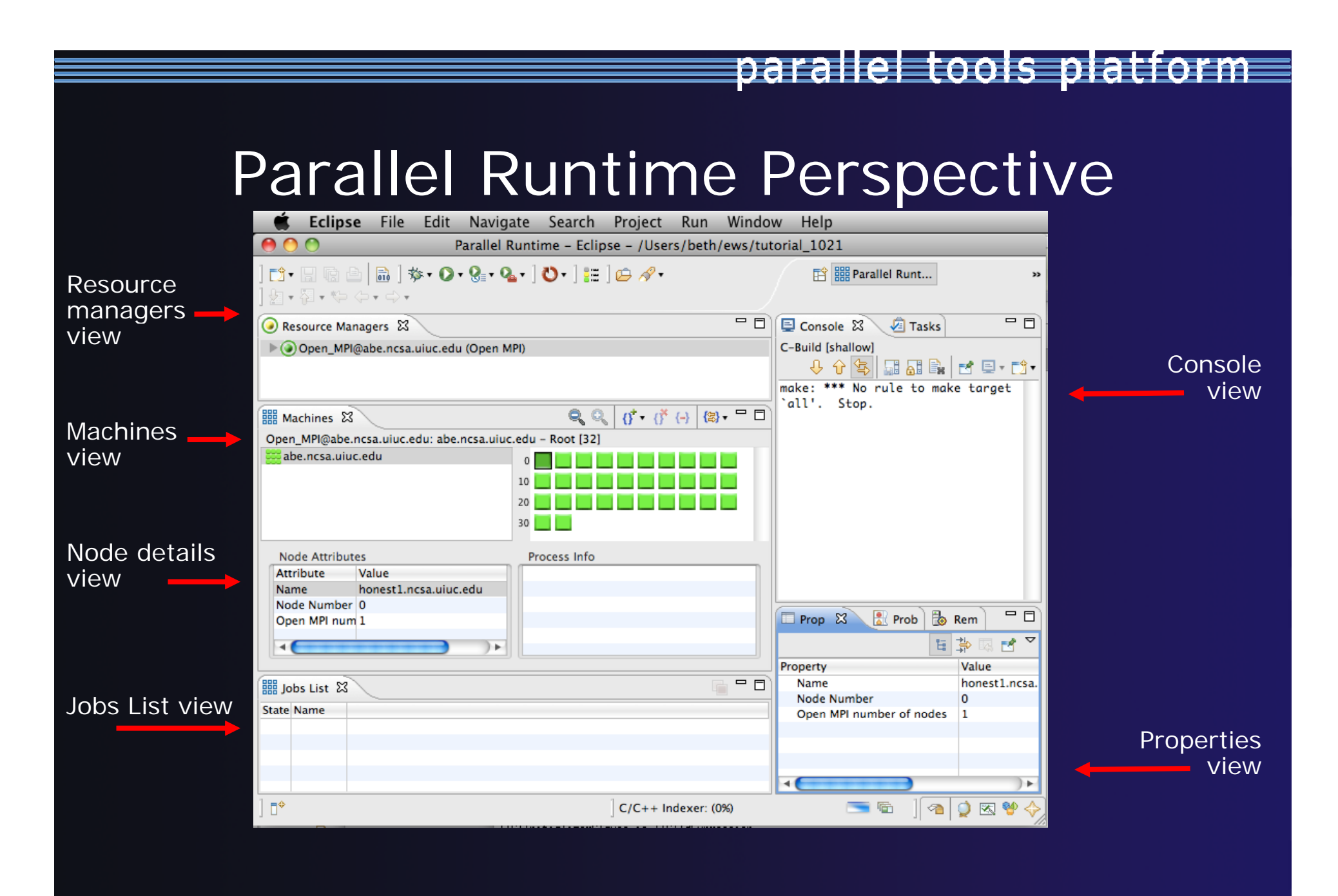

## About PTP Icons

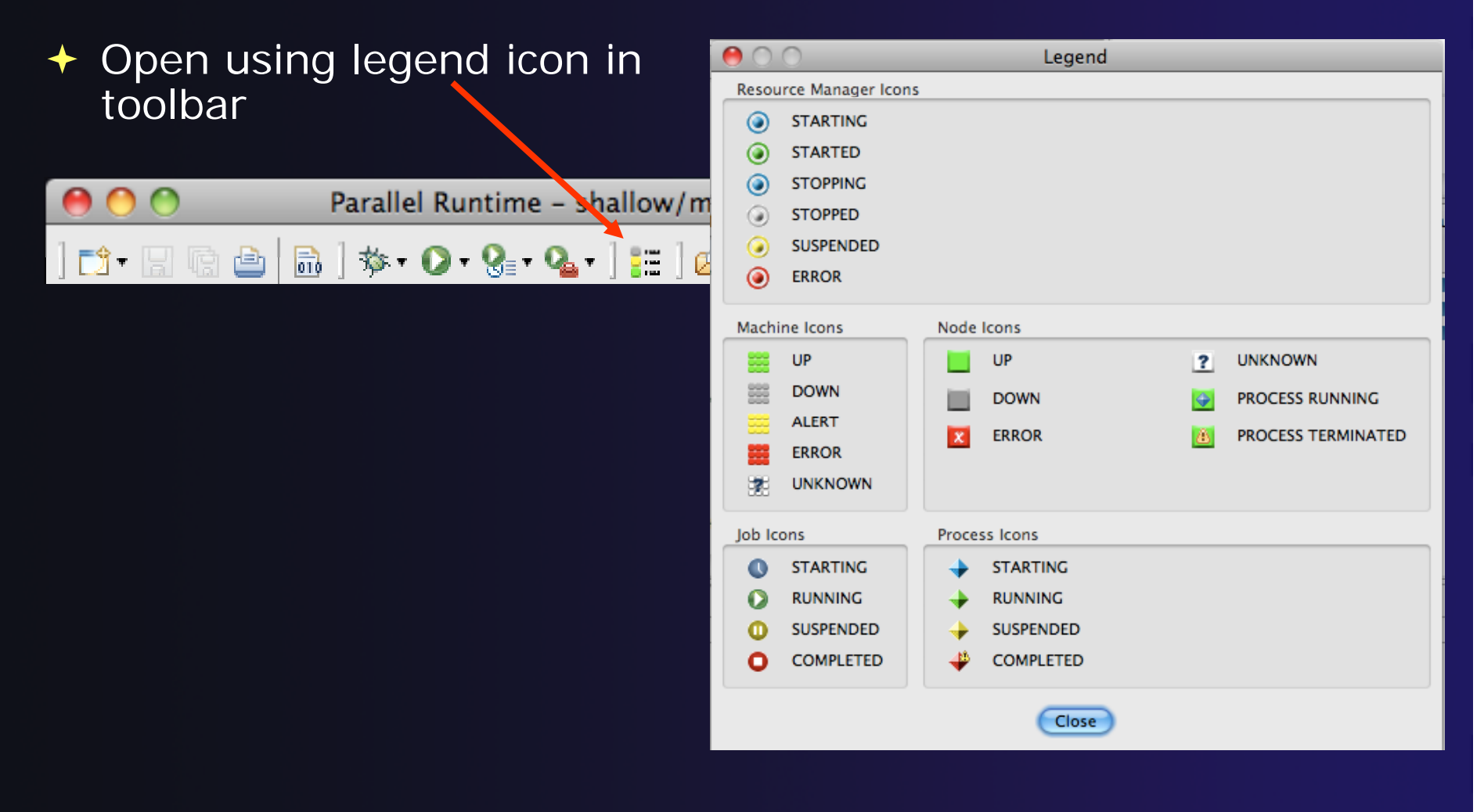

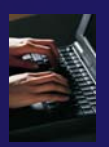

### **Running Jobs Interactively**

- Interactive resource managers will run the parallel application immediately
- They are also used for debugging the application
- Right-click in Resource Managers view and select
   Add Resource Manager
- Choose the Open MPI
   Resource Manager Type
- Select Next>

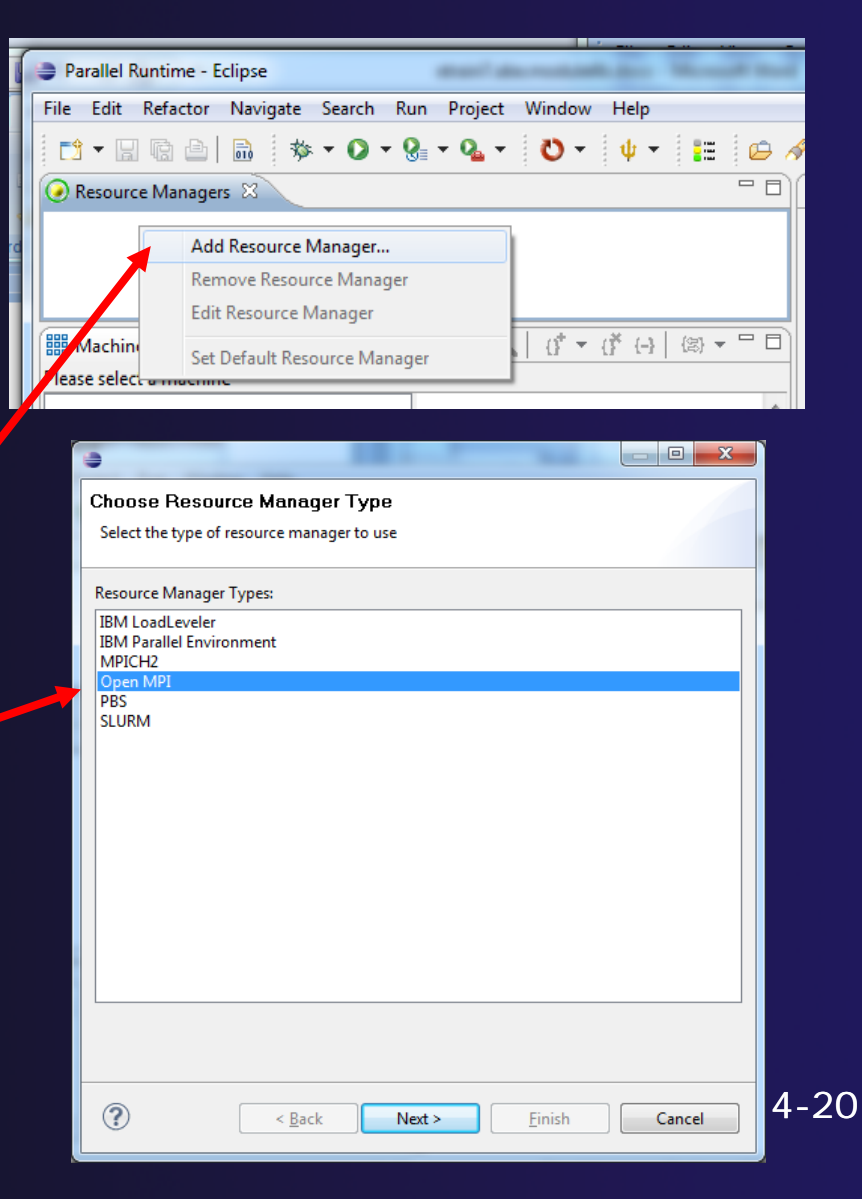

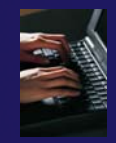

# Configure the Remote Location

| •                                  | -                                 |        |  |  |  |  |
|------------------------------------|-----------------------------------|--------|--|--|--|--|
| Open MPI connectio                 | Open MPI connection configuration |        |  |  |  |  |
| Enter Open MPI connecti            | on information                    |        |  |  |  |  |
| Remote service provider:           | Remote Tools                      |        |  |  |  |  |
| Connection name: abe.ncsa.uiuc.edu |                                   |        |  |  |  |  |
| Tunneling Options                  |                                   |        |  |  |  |  |
| O None                             | lle A                             |        |  |  |  |  |
| SSH port forwarding                | lhost l                           |        |  |  |  |  |
| Sirperretermaning a                |                                   |        |  |  |  |  |
|                                    |                                   |        |  |  |  |  |
| A Back     A                       | Next > Finish                     | Cancel |  |  |  |  |

- Choose Remote Tools for Remote service provider
- Choose the remote connection you made previously
- Configure Tunneling
   Options to use SSH Port
   Forwarding
- Click Next>

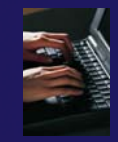

# Configure the Resource Manager

| •                           |                                                                                                    |  |  |  |  |  |  |
|-----------------------------|----------------------------------------------------------------------------------------------------|--|--|--|--|--|--|
| Open MPI tool configuration |                                                                                                    |  |  |  |  |  |  |
| Enter information to cor    | Enter information to configure the Open MPI tool                                                                                                    |  |  |  |  |  |  |
| Open MPI version: Auto      | Open MPI version: Auto Detect 🔹                                                                                                    |  |  |  |  |  |  |
| Tool Commands               |                                                                                                    |  |  |  |  |  |  |
| ✓ Use default comman        | ds                                                                                                    |  |  |  |  |  |  |
| Launch command:             |                                                                                                    |  |  |  |  |  |  |
| Debug command:              |                                                                                                    |  |  |  |  |  |  |
| Discover command:           | mpi info -a parseable                                                                                                    |  |  |  |  |  |  |
| Installation Location       | Comment Resource Manager Configuration                                                                                                    |  |  |  |  |  |  |
| Vse default location        | Change any settings for the resource manager                                                                                                    |  |  |  |  |  |  |
| Location:                   |                                                                                                    |  |  |  |  |  |  |
|                             | Name and description           Image: Second second second |  |  |  |  |  |  |
|                             | Name: Open_MPI@abe.ncsa.uiuc.edu                                                                                                    |  |  |  |  |  |  |
|                             | Description: Open MPI Resource Manager                                                                                                    |  |  |  |  |  |  |
| 0                           | Startup                                                                                                    |  |  |  |  |  |  |
|                             |                                                                                                    |  |  |  |  |  |  |
|                             |                                                                                                    |  |  |  |  |  |  |
|                             |                                                                                                    |  |  |  |  |  |  |
|                             |                                                                                                    |  |  |  |  |  |  |
|                             |                                                                                                    |  |  |  |  |  |  |
| Module 4                    | ( <u>Back</u> <u>Next</u> > <u>Finish</u> Cancel     )                                                                                                    |  |  |  |  |  |  |

- The Open MPI resource manager will auto detect the version and use the appropriate commands
  - Change only if you're an expert
- Set the location of the "mpirun" command if it is not in your path
- Click Next>
- Change the Name or
   Description of the resource manager if you wish
- You can also set the resource manager to automatically start
- + Click Finish

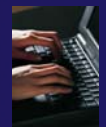

## Starting the Resource Manager

- Right click on new resource manager and select Start resource manager
- If everything is ok, you should see the resource manager change to green
- If something goes wrong, it will change to red

🔊 Resource Managers 🔀

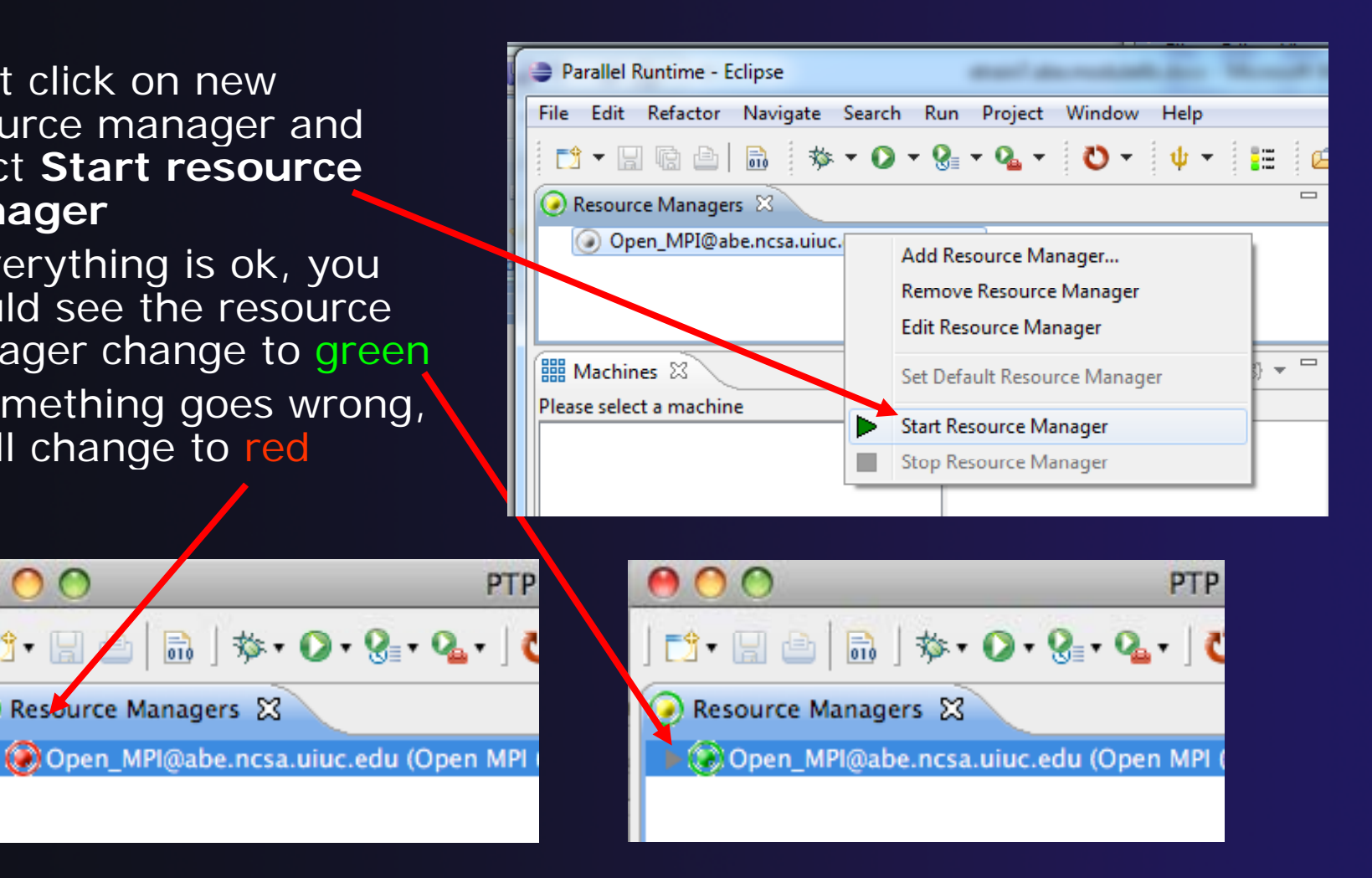

Module 4

ि 🕂 🔚

# System Monitoring

- Machine status shown in Machines view
- Node status also shown Machines view
- Hover over node to see node name
- Double-click on node to show attributes

| Parallel Runtime - shallow/ma                              | in.c - Eclips            | e headlens and Kinkas i and Kent |  |  |  |  |
|------------------------------------------------------------|--------------------------|----------------------------------|--|--|--|--|
| <u>F</u> ile <u>E</u> dit <u>N</u> avigate Se <u>a</u> rch | <u>R</u> un <u>P</u> roj | ect <u>W</u> indow <u>H</u> elp  |  |  |  |  |
| 📬 🕶 🖩 💼 🔅 🛪 🛇 🕶 隆 🛥 🗳 🕶 🔡 🖛 📁 🥔 🕶                          |                          |                                  |  |  |  |  |
| 🧿 Resource Managers 🛛                                      |                          | - 0                              |  |  |  |  |
| Open_MPI@abe.ncsa.uiu                                      | ıc.edu (Ope              | n MPI)                           |  |  |  |  |
|                                                            |                          |                                  |  |  |  |  |
|                                                            |                          |                                  |  |  |  |  |
| IIII Machiner 🕅                                            |                          |                                  |  |  |  |  |
| Open MDI@abo nesa ujus edu                                 | aha nasa uji             |                                  |  |  |  |  |
| open_imPi@abe.ncsa.uluc.edu: a                             | ibe.ncsa.ui              |                                  |  |  |  |  |
| abeincsaluluciedu                                          |                          | 7                                |  |  |  |  |
|                                                            |                          |                                  |  |  |  |  |
|                                                            |                          | 27                               |  |  |  |  |
|                                                            |                          |                                  |  |  |  |  |
| Node Attributes                                            |                          | Process Info                     |  |  |  |  |
| Attribute                                                  | Value                    |                                  |  |  |  |  |
| Name                                                       | honest1.                 |                                  |  |  |  |  |
| Node Number                                                | 0                        |                                  |  |  |  |  |
| Open MPI number of nodes                                   | 1                        |                                  |  |  |  |  |
|                                                            | *                        |                                  |  |  |  |  |
|                                                            |                          | ļl                               |  |  |  |  |

# Create a Launch Configuration

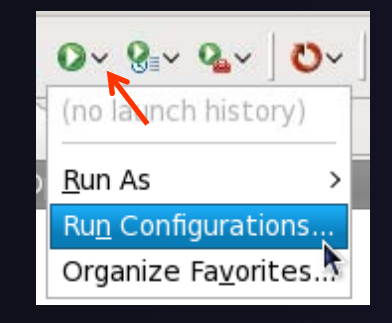

- Open the run configuration dialog Run>Run Configurations...
- Select Parallel Application
- Select the New button

|         | Run Configurations                                                                                                    |                                                                                                    |       |
|---------|----------------------------------------------------------------------------------------------------|----------------------------------------------------------------------------------------------------|-------|
|         | Create, manage, and run<br>Create a configuration to laun                                                                                                    | configurations<br>ch a parallel application in Parallel Perspective                                                                                                    |       |
| n<br>on | Image: Second system         Image: Second system         Image: Second system | <ul> <li>Configure launch settings from this dialog:</li> <li>  Press the 'New' button to create a configuration of the selected type.  </li> <li>  Press the 'Duplicate' button to copy the selected configuration.  </li> <li>  Press the 'Delete' button to remove the selected configuration.  </li> <li>  Press the 'Filter' button to configure filtering options.   Edit or view an existing configuration by selecting it.  </li> <li>  Configure launch perspective settings from the <u>Perspectives</u> preference page.</li></ul> |       |
|         | 0                                                                                                    | Run                                                                                                    | Close |

parallel tools platforr

Depending on which flavor of Eclipse you installed, you might have more choices in Application types

Module 4

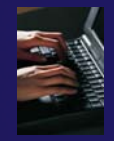

# Complete the Resources Tab

- Enter a name for the launch configuration, e.g. "shallow"
- In Resources tab, select the resource manager you want to use to launch this job
- Enter a value in the Number of processes field
- Other fields can be used to specify resource manager-specific information
  - E.g. specify
     By node to allocate
     each process to a
     different node

| Run Configurations                                                                                                    |                                                                                                    | X               |
|----------------------------------------------------------------------------------------------------|----------------------------------------------------------------------------------------------------|-----------------|
| Create, manage, and run config<br>[Application]: Application program                                                                                               | gurations<br>s not specified                                                                                                    |                 |
| Ype filter text         C/C++ Application         Fortran Local Application         Launch Group         Parallel Application         Image: New_configuration (1) | Name: shallow<br>Resource: Application 64= Arguments Environment Synchronize Sto Debugger Source)<br>Resource Manager: Open_MPI@abe.ncsa.uiuc.edu<br>Launch Attributes<br>Basic Open MPI Advanced Open MPI<br>Number of processer: 4<br>Options<br>By node By slot No oversubscribe No local<br>Prefix:<br>Hosts<br>Host file:<br>Host file:<br>Host list: | »1              |
| Filter matched 5 of 5 items                                                                                                    | Apply                                                                                                    | Re <u>v</u> ert |
| ?                                                                                                    | Run                                                                                                    | Close           |

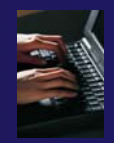

# **Complete the Application Tab**

- Select the Application tab
- Choose the Application program by clicking the Browse button and locating the executable on the remote machine
  - There should be a "shallow" executable in the "shallow" directory
- Select Display output from all processes in a console view
- Click Run to run the application

| Run Configurations                                                                                                    | ALL MALEN CONTRACTOR AND AND AND AND AND AND AND AND AND AND                                                                                                    | ×                                                           |
|----------------------------------------------------------------------------------------------------|----------------------------------------------------------------------------------------------------|-------------------------------------------------------------|
| Create, manage, and run c                                                                                                    | onfigurations                                                                                                    |                                                             |
| Create a configuration to launch                                                                                                    | a parallel application in Parallel Perspective                                                                                                    |                                                             |
| Image: Second system         Image: Second system         Image: Second system <td>Name:       shallow         Image: Shallow       Image: Shallow         Parallel Project:       shallow         Application program:       /u/ac/etrain7/shallow/shallow         Image: Copy executable from local filesystem       Path to the local file:</td> <td>bugger <sup>32</sup>2<br/><u>B</u>rowse<br/>B<u>r</u>owse</td> | Name:       shallow         Image: Shallow       Image: Shallow         Parallel Project:       shallow         Application program:       /u/ac/etrain7/shallow/shallow         Image: Copy executable from local filesystem       Path to the local file: | bugger <sup>32</sup> 2<br><u>B</u> rowse<br>B <u>r</u> owse |
|                                                                                                    | Disply output from all processes in a console view                                                                                                    | Browse                                                      |
| < Ⅲ →<br>Filter matched 5 of 5 items                                                                                                    | Apply                                                                                                    | Re <u>v</u> ert                                             |
| ?                                                                                                    | Run                                                                                                    | Close                                                       |

# Viewing The Run

- Double-click a node in machines view to see which processes ran on the node
- Hover over a process for tooltip popup
- Job status and information

| Parallel Runtime - shallow/main.c - Eclipse       | 100                                                                                                    |                           |                                       |  |  |  |
|---------------------------------------------------|----------------------------------------------------------------------------------------------------|---------------------------|---------------------------------------|--|--|--|
| <u>File Edit Navigate Search Run Project Win</u>  | <u>F</u> ile <u>E</u> dit <u>N</u> avigate Se <u>a</u> rch <u>R</u> un <u>P</u> roject <u>W</u> indow <u>H</u> elp |                           |                                       |  |  |  |
| * • 🗐 🖻 📄 👘 🔅 • 🔾 • 🥵 • 🗘                         | 9a - 👌 - 🔢 🗁 🔗                                                                                                    | • 🖢 • 🖗 • 🍫 •             | → → 🖻 🎬 Parallel Runti >>             |  |  |  |
|                                                   | - 8                                                                                                    | E Console                 | 🖹 🛃 📑 🛨 🖬 🗸 🗖                         |  |  |  |
| Open_MPI@abe.ncsa.uiuc.edu (Open MPI)             |                                                                                                    | Open_MPI@abe.ncsa.uiuc.ed | u:default:job0                        |  |  |  |
|                                                   |                                                                                                    |                           | A                                     |  |  |  |
|                                                   |                                                                                                    | Cycle number 850          | Model time in days 0.89               |  |  |  |
|                                                   |                                                                                                    | Potential energy          | nan Kinetic Energy                    |  |  |  |
| 🛗 Machines 🛛 🔍 🔍 🔍                                | < 0 <sup>*</sup> ▼ 0 <sup>*</sup> (-) (☎) ▼ □ □                                                                    | lotal Energy              | nan Pot. Enstrophy                    |  |  |  |
| Open_MPI@abe.ncsa.uiuc.edu: abe.ncsa.uiuc.edu - R | Root [32]                                                                                                    | Cycle number 900          | Model time in days 0.94               |  |  |  |
| abe.ncsa.uiuc.edu 0                               |                                                                                                    | Potential energy          | nan Kinetic Energy                    |  |  |  |
| 9                                                 |                                                                                                    | Total Energy              | nan Pot. Enstrophy                    |  |  |  |
| 18                                                |                                                                                                    |                           |                                       |  |  |  |
| 27                                                |                                                                                                    | Cycle number 950          | Model time in days 0.99               |  |  |  |
|                                                   |                                                                                                    | Potential energy          | nan Kinetic Energy                    |  |  |  |
| Node Attributes Process                           | s Info                                                                                                    | Total Energy              | nan Pot. Enstrophy                    |  |  |  |
| Attribute Value 🌵 job(                            | 0:job0.0                                                                                                    | Cycle number 1000         | Model time in days 1.04               |  |  |  |
| Name honest1.                                     |                                                                                                    | Potential energy          | nan Kinetic Energy                    |  |  |  |
| Node Number 28                                    |                                                                                                    | Total Energy              | nan Pot. Enstrophy =                  |  |  |  |
| Open MPI number of nodes 1                        |                                                                                                    |                           |                                       |  |  |  |
|                                                   |                                                                                                    |                           | -                                     |  |  |  |
|                                                   |                                                                                                    | ٠ III                     | 4                                     |  |  |  |
|                                                   |                                                                                                    | 🔲 Properties 🛛  🖹 Pro     | oblems) ⁄ Tasks) 🐌 Remote Enviro) 🛛 🗖 |  |  |  |
| Bee Jobs List 23                                  | ·····                                                                                                    |                           |                                       |  |  |  |
| S Name Status Executable Name E                   | Executable Path User Ari                                                                                           | Desceta                   |                                       |  |  |  |
| job0 NORMAL shallow /                             | job0 NORMAL shallow /u/ac/etrain7/shal []                                                                          |                           | value                                 |  |  |  |
|                                                   |                                                                                                    | Name<br>Na da Navashara   | honestLincsa.uiuc.edu                 |  |  |  |
|                                                   |                                                                                                    | Node Number               | 20                                    |  |  |  |
|                                                   |                                                                                                    |                           |                                       |  |  |  |
| Remote Tools DStore Sc.edu): (100%)               |                                                                                                    |                           |                                       |  |  |  |

#### parallel tools platform Viewing Program Output - O X Parallel Runtime - shallow/main.c - Eclipse File Edit Navigate Search Run Project Window Help 🎄 • 🜔 • 🤬 • 💁 • 🜔 • 🗀 🔗 👻 ॑॑॑॑॑ - ऄ॑ - ♠ ↔ ↔ 1 - 김 명 수 🗟 Parallel Runti... 📮 Console 🖾 📀 Resource Managers 🖾 🗟 🚮 📑 🖃 🕶 📬 👻 Console displays Open\_MPI@abe.ncsa.uiuc.edu (Open MPI) Open\_MPI@abe.ncsa.uiuc.edu:default:job0 combined output Cvcle number 850 Model time in days 0.89 Potential energy nan Kinetic Energy from all processes Total Energy nan Pot. Enstrophy 🔍 🔍 🛛 🖍 🕶 🖓 🕶 🗖 Machines 🔀 Open MPI@abe.ncsa.uiuc.edu: abe.ncsa.uiuc.edu - Root [32] Cycle number 900 Model time in days 0.94 abe.ncsa.uiuc.edu 0 Potential energy nan Kinetic Energy Total Energy nan Pot. Enstrophy 9 18 Cycle number 950 Model time in days 0.99 27 🗾 🎒 🎒 🎒 Potential energy nan Kinetic Energy Total Energy nan Pot. Enstrophy Process Info Node Attributes 🐳 job0:job0.0 Attribute Value Cycle number 1000 Model time in days 1.04 honest1 Name Potential energy nan Kinetic Energy Node Number 28 Total Energy nan Pot. Enstrophy Properties view Open MPI number of nodes 1 shows job details <. 111 111 🖹 Problems 🖉 Tasks 🐻 Remote Enviro Properties 🖾 - -Jobs List 23 $\bigtriangledown$ **7 ₿** Executable Name Status User Ar S., Name Xecon . Value Property Ο job0 NORMAL shallow /u/ac/etrain7/shal... 11 = Name honest1.ncsa.uiuc.edu Node Number 28 ٠. 111 ÷ Open MPI number of no 1 ∎≎ Remote Tools DStore S...c.edu): (100%) 6

## Using a Job Scheduler

- Right-click in Resource Managers view and select Add Resource Manager
- Choose the PBS
   Resource Manager
   Type
- Select Next>

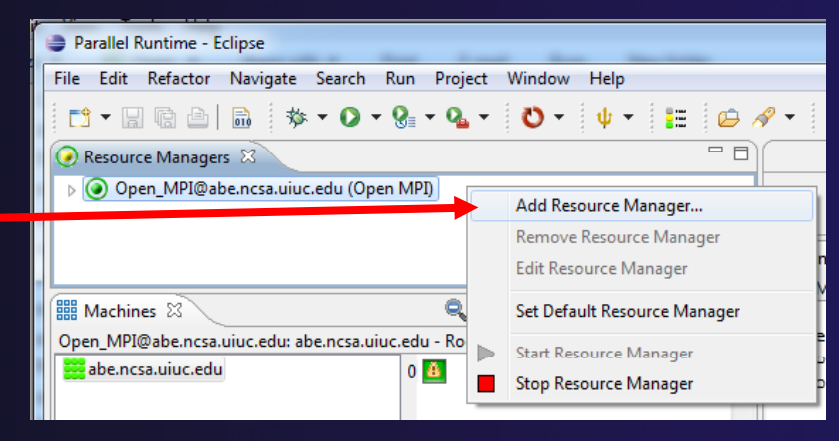

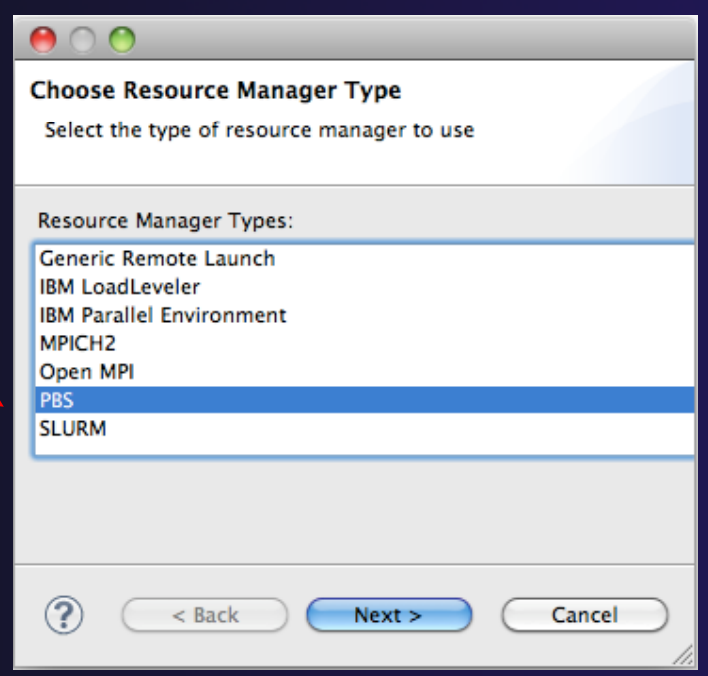

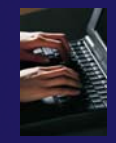

# Configure the Remote Location

|                                                     | 🔶 |  |  |  |  |  |
|-----------------------------------------------------|---|--|--|--|--|--|
| PBS Proxy Configuration                             |   |  |  |  |  |  |
| Enter information to connect to an PBS proxy server | + |  |  |  |  |  |
| Remote service provider: Remote Tools               |   |  |  |  |  |  |
| Connection name: abe.ncsa.uiuc.edu                  |   |  |  |  |  |  |
| Proxy Options                                       | + |  |  |  |  |  |
| Tunneling Options                                   | _ |  |  |  |  |  |
| © None                                              |   |  |  |  |  |  |
| Local address for proxy connection: localhest       |   |  |  |  |  |  |
| SSH port forwarding                                 |   |  |  |  |  |  |
| Launch server manually                              |   |  |  |  |  |  |
|                                                     |   |  |  |  |  |  |
|                                                     |   |  |  |  |  |  |
| (?) < Back Next > Finish Cancel                     |   |  |  |  |  |  |
|                                                     |   |  |  |  |  |  |

- Choose Remote Tools for Remote service provider
  - Choose the remote connection you made previously
- Configure Tunneling
   Options to use SSH Port
   Forwarding
- Click Next>

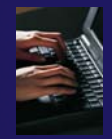

# Configure the Resource Manager

| PBS Batch Script Configuration                            |               |                         |  |  |  |  |  |  |
|-----------------------------------------------------------|---------------|-------------------------|--|--|--|--|--|--|
| Enter information to configure PBS Batch Script Templates |               |                         |  |  |  |  |  |  |
|                                                           |               |                         |  |  |  |  |  |  |
|                                                           |               |                         |  |  |  |  |  |  |
| Default Template: default_                                | template 👻    |                         |  |  |  |  |  |  |
| Edit Template Delet                                       | e Template    |                         |  |  |  |  |  |  |
|                                                           | eremplate     |                         |  |  |  |  |  |  |
| Attribute Placeholders                                    |               |                         |  |  |  |  |  |  |
| Name                                                      | Default Value | Tool Tip                |  |  |  |  |  |  |
| Account_Name                                              |               | Format: string          |  |  |  |  |  |  |
| Error_Path                                                |               | Format: "[hostname:]r ≡ |  |  |  |  |  |  |
| Job_Name                                                  |               | Format: string up to 15 |  |  |  |  |  |  |
| Output_Path                                               |               | Format: "[hostname:]p   |  |  |  |  |  |  |
| Resource_List.nodes                                       |               | The value is one or mc  |  |  |  |  |  |  |
| Resource_List.walltime                                    | 00:30:00      | Format: [[hours:]minu   |  |  |  |  |  |  |
| destination                                               |               | Format: queuel@serve    |  |  |  |  |  |  |
| •                                                         | III           | 4                       |  |  |  |  |  |  |

- The PBS resource manager allows customization to match the local site options for the PBS installation
- By default, all known PBS options will be displayed
- Templates can be used to customize the options for each installation
- We will not change this, just click Finish to complete the configuration

# Starting the Resource Manager

- Right click on new resource manager and select Start resource manager
- If everything is ok, you should see the resource manager change to green
- If something goes wrong, it will change to red

📬 🔚 🖻

Resource Managers 🔀

Open\_MPI@abe.ncsa.uiuc.edu (Open MPI

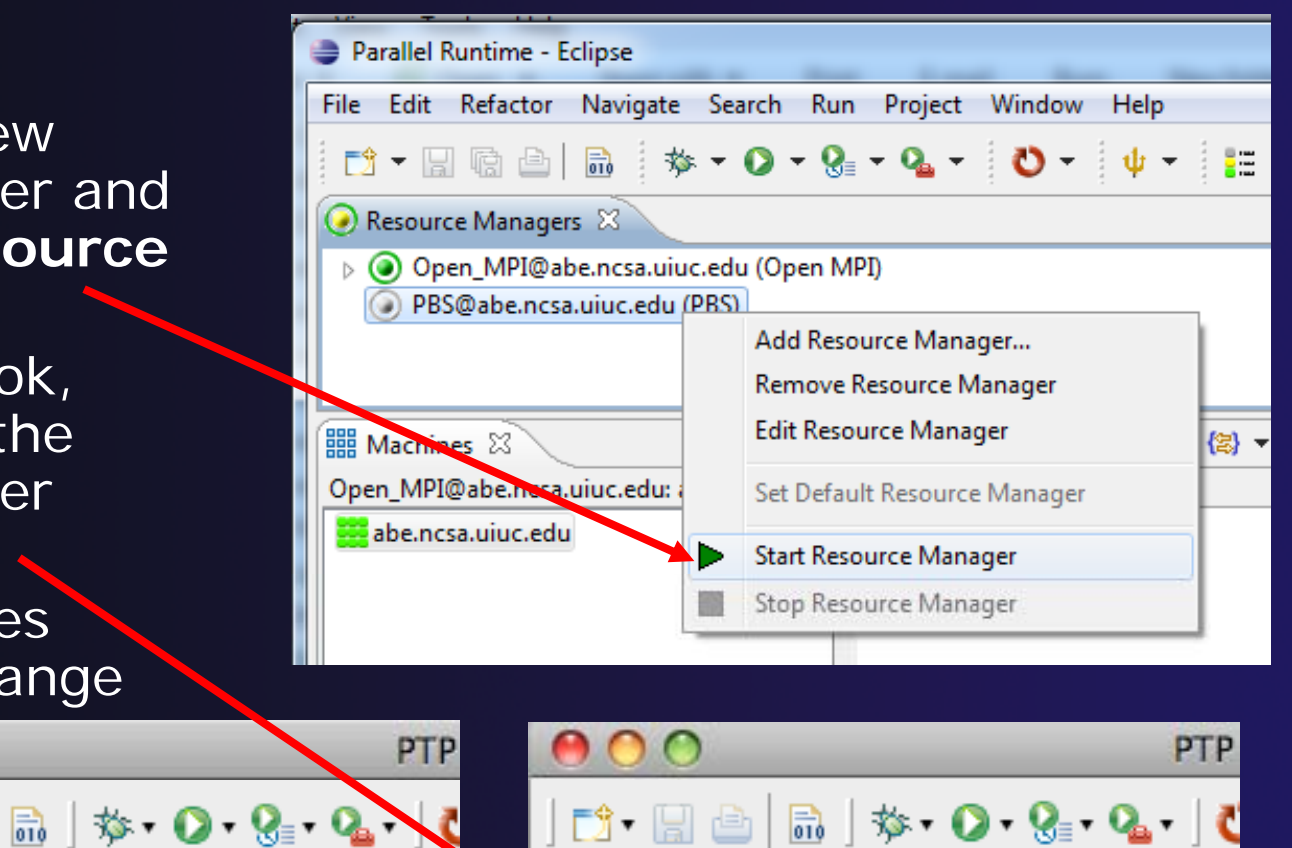

Resource Managers 🔀

🛞 Open\_MPI@abe.ncsa.uiuc.edu (Open MPI

📑 🖌 🔚 🖻 |

parallel tools platfor

Module 4

# System Monitoring

- Machine status shown in Machines view
- Node status also shown Machines view
- Hover over node to see node name
- Double-click on node to show attributes

| Parallel Runtime - Eclipse                                                                     |                             |                   |                | _              |       |   |  |  |  |
|------------------------------------------------------------------------------------------------|-----------------------------|-------------------|----------------|----------------|-------|---|--|--|--|
| <u>File Edit Refactor Navigate</u>                                                             | Se <u>a</u> rch <u>R</u> ur | n <u>P</u> roject | <u>W</u> indow | v <u>H</u> elp |       |   |  |  |  |
| *                                                                                              | - 0 - 8                     | - 💁 -             | <del>ت</del> ق | ψ-             |       | Ø |  |  |  |
| 🕢 Resource Managers 🕱 🛛 🗖 🗖                                                                    |                             |                   |                |                |       |   |  |  |  |
| <ul> <li>Open_MPI@abe.ncsa.uiuc.edu (Open MPI)</li> <li>PBS@abe.ncsa.uiuc.edu (PBS)</li> </ul> |                             |                   |                |                |       |   |  |  |  |
|                                                                                                |                             |                   |                |                |       |   |  |  |  |
| machines 🛛                                                                                     |                             | ୍ ୧ ୧             | 0 -            | (ř (-)         | (営) 🔻 |   |  |  |  |
| PBS@abe.ncsa.uiuc.edu: abem5.n                                                                 | csa.uiuc.edu                | - Root [1392      | ]              |                |       |   |  |  |  |
| abem5.ncsa.uiuc.edu                                                                            |                             | abe09             | <b>?</b><br>66 | ?              | ?     |   |  |  |  |
| Node Attributes                                                                                |                             | Process Inf       | o              |                |       |   |  |  |  |
| Attribute                                                                                      | Value                       |                   |                |                |       |   |  |  |  |
| Name                                                                                           | abe0636                     |                   |                |                |       |   |  |  |  |
| Node_NP                                                                                        | 8                           |                   |                |                |       |   |  |  |  |
| Node_NType                                                                                     | cluster                     |                   |                |                |       |   |  |  |  |
| Node_Properties                                                                                | r16,Iomerr                  |                   |                |                |       |   |  |  |  |
| ·                                                                                              | 4                           |                   |                |                |       |   |  |  |  |

# Create a Launch Configuration

- Open the run configuration dialog Run>Run Configurations...
- Select Parallel Application
- Select the New button

| • Harr configurations                                                                                                    |                                                                                                    |       |  |  |  |  |  |  |  |
|----------------------------------------------------------------------------------------------------|----------------------------------------------------------------------------------------------------|-------|--|--|--|--|--|--|--|
| Create, manage, and run configurations<br>Create a configuration to launch a parallel application in Parallel Perspective                                             |                                                                                                    |       |  |  |  |  |  |  |  |
| Image: Second system         Type filter text         C C/C++ Application         Fortran Local Application         Data         Parallel Application         Shallow | <ul> <li>Configure launch settings from this dialog:</li> <li>Press the 'New' button to create a configuration of the selected type.</li> <li>Press the 'Duplicate' button to copy the selected configuration.</li> <li>Press the 'Delete' button to remove the selected configuration.</li> <li>Press the 'Filter' button to configure filtering options.</li> <li>Edit or view an existing configuration by selecting it.</li> </ul> |       |  |  |  |  |  |  |  |
| ?                                                                                                    | Run                                                                                                    | Close |  |  |  |  |  |  |  |

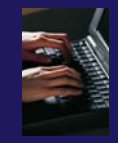

# Complete the Resources Tab

- Enter a name for this launch configuration, e.g. "shallow (PBS)"
- In Resources tab, select the PBS resource manager you just created
- The MPI Command field allows this job to be run as an MPI job
  - + Choose mpirun
- Enter account name "dvd" -
- Enter the number of nodes to reserve in the Resource\_List.nodes field
   Use 4 nodes
  - Use 4 hodes
- Select the destination queue -- nomss

| Run Configurations                                                                                                    |                                                                                                    |                                              |                                                                                                    |
|----------------------------------------------------------------------------------------------------|----------------------------------------------------------------------------------------------------|----------------------------------------------|----------------------------------------------------------------------------------------------------|
| Create, manage, and run config<br>Create a configuration to launch a para                                                                                                    | urations<br>Ilel application in Parallel Persp                                                                                                    | ective                                       |                                                                                                    |
| Y       Image: Second state         type filter text         C         C/C++ Application         Fortran Local Application         Launch Group         Hello         Shallow         Shallow         Shallow-PBS | Name: shallow (PBS)<br>B Resources Applica<br>Resource Manager: PBS@at<br>Launch Attributes<br>Current Template<br>default_template<br>Optional Commands<br>MPI Command: mpiru | tion   00= Arguments   8<br>pe.ncsa.uiuc.edu | The Environment Synchronize The Debugger The Source "1<br>The Source state of the Source state of the Source |
|                                                                                                    | Attribute<br>Account_Name<br>Error_Path<br>Job_Name<br>Output_Path<br>Resource_List.nodes<br>Resource_List.walltime<br>destination                                             | Value<br>dvd<br>4<br>00:30:00<br>nomss ~     | Description<br>Account to which to charge this job.<br>The final path name for the file containing the job's standard error str<br>The name assigned to the job by the qsub or qalter command.<br>The final path name for the file containing the job's standard output<br>Number and/or type of nodes to be reserved for exclusive use by the<br>Maximum amount of real time during which the job can be in the rur<br>Designation of the queue to which to submit the job.                                                                                                    |
| Filter matched 7 of 7 items                                                                                                    |                                                                                                    |                                              | Apply Reyert<br><u>R</u> un Close                                                                                                    |

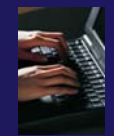

# **Complete the Application Tab**

- Select the Application tab
- Choose the Application program by clicking the Browse button and locating the executable on the remote machine
  - Use the same "shallow" executable
- Select Display output from all processes in a console view
- If Debugger tab has error, select Debugger: SDM
- Click Run to submit the application to the job scheduler

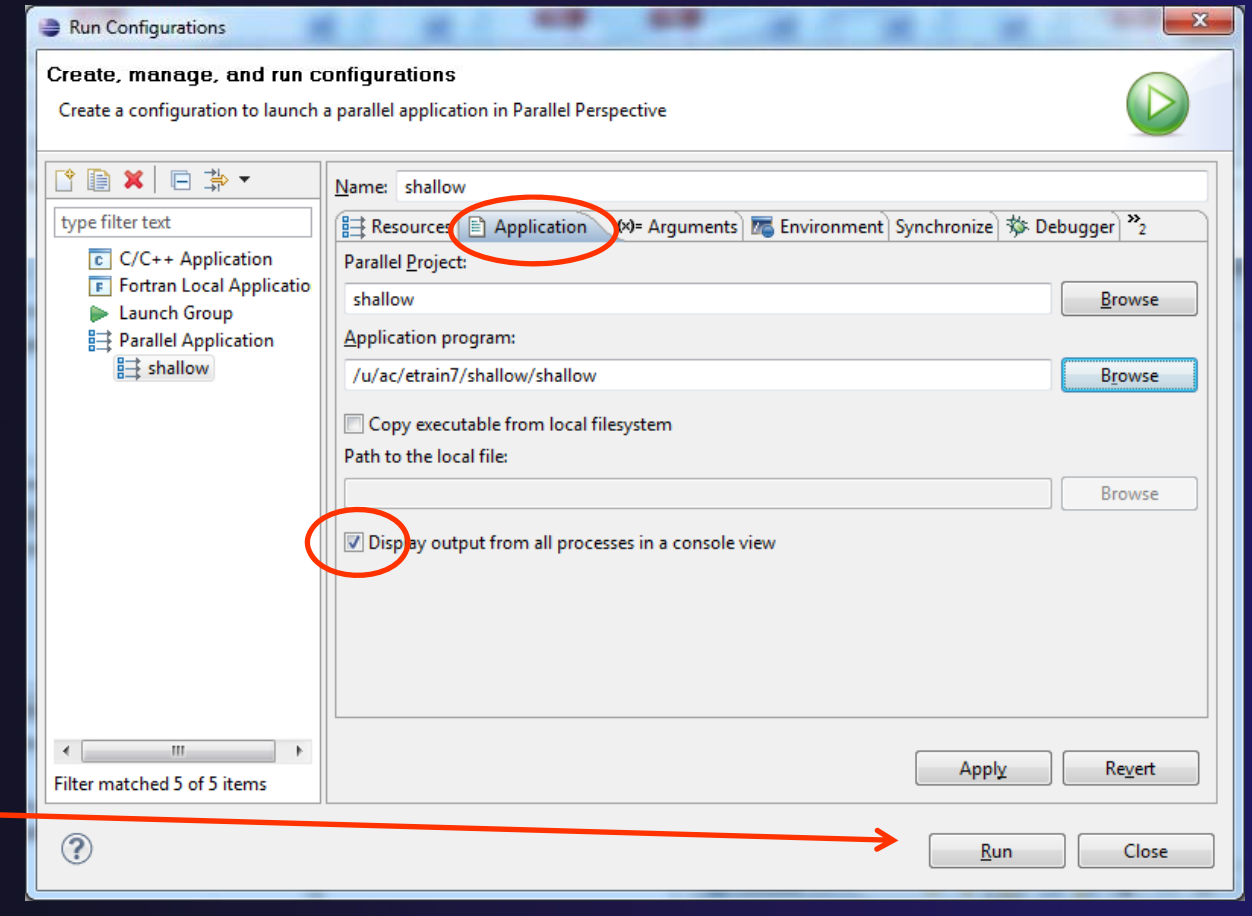

# Job Monitoring

- Job status is tracked here, successful jobs disappear from list
- To cancel, select
   job and select
   Red button in
   Jobs List

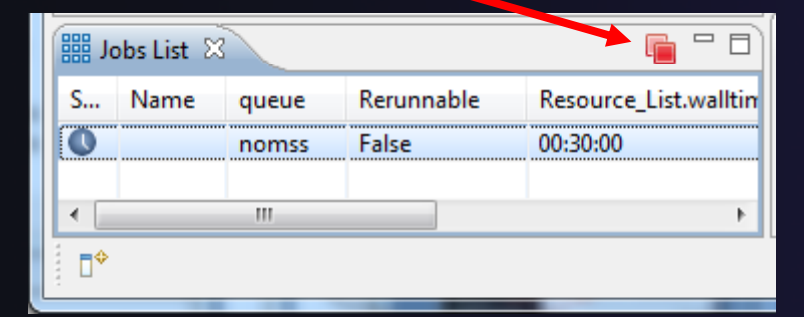

| Parallel Runtime - Eclipse |                                             |                       |                            |          |                             |             |                 |        |          |     |     |    |
|----------------------------|---------------------------------------------|-----------------------|----------------------------|----------|-----------------------------|-------------|-----------------|--------|----------|-----|-----|----|
| Eil                        | e                                           | <u>E</u> dit Ref      | ac <u>t</u> or <u>N</u> av | rigate   | Se <u>a</u> rch             | <u>R</u> un | <u>P</u> roject | Window | Hel      | р   |     |    |
|                            | 📑 ▾ 🖬 📾 🛤 🐐 ♥ ♥ ♥ 📲 ♥ 🗛 ▾ 🖏 ▾ 🗳 ▾ 🜵 ▾ 📰 🗁 🕫 |                       |                            |          |                             |             |                 |        |          |     |     |    |
| 0                          | Resource Managers                           |                       |                            |          |                             |             |                 |        |          |     |     |    |
|                            | Open_MPI@abe.ncsa.uiuc.edu (Open MPI)       |                       |                            |          |                             |             |                 |        |          |     |     |    |
|                            | PBS@abe.ncsa.uiuc.edu (PBS)                 |                       |                            |          |                             |             |                 |        |          |     |     |    |
|                            |                                             |                       |                            |          |                             |             |                 |        |          |     |     |    |
|                            |                                             |                       |                            |          |                             |             |                 |        |          |     |     |    |
| P                          | BS@                                         | abe.ncsa.             | .uiuc.edu: al              | bem5.n   | csa.uiuc.e                  | du -        | Root [1392      | 2]     |          |     |     |    |
|                            | a                                           | be.ncsa.ui            | iuc.edu                    |          |                             | Т           | ?               | ?      |          |     |     |    |
|                            | a                                           | bem5.ncs              | a.uiuc.edu                 |          |                             |             |                 |        |          |     |     |    |
|                            |                                             |                       |                            |          |                             |             |                 |        | ?        |     |     |    |
|                            |                                             |                       |                            |          |                             |             |                 |        | H        | ?   |     | Ŧ  |
|                            | No                                          | de Attribu            | utes                       |          |                             |             | Process In      | fo     |          |     |     |    |
|                            | At                                          | tribute               |                            |          | Value                       |             |                 |        |          |     |     |    |
|                            | Na                                          | ame                   |                            |          | abe0636                     |             |                 |        |          |     |     |    |
|                            | No                                          | ode_NP                |                            |          | 8                           |             |                 |        |          |     |     |    |
|                            | No                                          | ode_NTyp<br>ode_Prope | e<br>enties                |          | r16 lome                    |             |                 |        |          |     |     |    |
|                            |                                             |                       |                            |          |                             |             |                 |        |          |     |     |    |
|                            | •                                           |                       |                            |          | •                           |             |                 |        |          |     |     |    |
|                            | Jo                                          | bs List 🕮             |                            |          |                             | _           |                 |        | _        | -   |     |    |
| s                          | S Name queue Rerunn                         |                       |                            | nable    | able Resource List.walltime |             |                 |        | Priority |     | ioł |    |
|                            | nomss False                                 |                       |                            | 00:30:00 |                             |             |                 | 0      |          | etr |     |    |
|                            |                                             |                       |                            |          |                             |             |                 |        |          |     |     |    |
| 4                          |                                             |                       |                            | _        |                             | _           |                 |        |          |     |     | ۶. |
|                            |                                             |                       |                            |          |                             |             |                 |        |          |     |     |    |
| _                          | -                                           |                       |                            |          |                             | _           |                 |        |          |     | _   |    |

parallel tools platform

Module 4